| A1:A | 10 💌    | $\mathcal{F}_{\mathbf{X}} \Sigma = 1$                                                                                                    |
|------|---------|----------------------------------------------------------------------------------------------------|
| 1    | A 1.000 | セルのフォーマット 🛛 🛛                                                                                                    |
| 2    | 2.000   | 数 フォント フォント効果 配置 日本語文の体裁 外枠 背景 セルの保護                                                                                                    |
| 3    | 3.000   | (分類(の) (本式(の)) (本式(の)) (本式(の)) (本式(の)) (本式(の)) (本式(の)) (本式(の)) (本式(の)) (本式(の)) (本式(の)) (本式(の)) (本式(の)) (本式(の)) (本式(の)) (本式(の)) (本式(の)) (本式(の)) (本式(の)) (本式(の)) (本式(の)) (本式(の)) (本式(の)) (+) (+) (+) (+) (+) (+) (+) (+) (+) ( |
| - 4  | 4.000   |                                                                                                    |
| 5    | 5.000   | パーヤント · · · · · · · · · · · · · · · · · · ·                                                                                                    |
| 6    | 6.000   | 通貨 -1234.12                                                                                                    |
| 7    | 7.000   | □ 日付 □ -1,234                                                                                                    |
| 8    | 8.000   | 時刻<br>指教表記                                                                                                    |
| 9    | 9.000   | 分数 -1234.123 1000                                                                                                    |
| 10   | 10.000  | ブール値 🕑 1004.120 1.000                                                                                                    |
| 11   |         | オプション                                                                                                    |
| 12   |         | 小数点以下の桁数(D) 3 🐼 🗖 負数は赤く(N)                                                                                                    |
| 13   |         |                                                                                                    |
| 14   |         |                                                                                                    |
| 15   |         | <u>書式コード(E)</u>                                                                                                    |
| 16   |         | 0.000                                                                                                    |
| 17   |         |                                                                                                    |
| 18   |         |                                                                                                    |
| 19   |         |                                                                                                    |
| 20   |         | OK キャンセル ヘルプ(H) 元に戻す(R)                                                                                                    |
| 21   |         |                                                                                                    |

Cells are set to "0.000" format code...

## But, format codes are return!

| A1:A | 10 💌       | $\mathcal{F}_{\mathbf{x}} \Sigma = 10$ |
|------|------------|----------------------------------------|
| 1    | <b>A</b> 1 | セルのフォーマット 🛛 🔀                          |
| 2    | 2          | 数 フォント フォント効果 配置 日本語文の体裁 外枠 背景 セルの保護   |
| 3    | 3          |                                        |
| - 4  | 4          |                                        |
| 5    | 5          |                                        |
| 6    | 6          | 通貨 — -1234.12                          |
| 7    | 7          | 日付 = -1,234,12                         |
| 8    | 8          | 指数表記                                   |
| 9    | 9          | 分数 10 10                               |
| 10   | 10         | ブール値 💌 🔤 👘 👘 👘 👘 👘 👘 👘 👘 👘             |
| 11   |            | オプション                                  |
| 12   |            | 小数点以下の桁数(D) 0 💿 🗌 負数は赤く(N)             |
| 13   |            |                                        |
| 14   |            |                                        |
| 15   |            | <u>書式コード(E)</u>                        |
| 16   |            | Standard 🖉 👘 🗶                         |
| 1/   |            |                                        |
| 18   |            |                                        |
| 19   |            |                                        |
| 20   |            | OK キャンセル ヘルブ(H) 元に戻す(R)                |
| 21   |            |                                        |

## [Procedure for reproducing]

1.Input numeric values to cells A1:B10.

|     | A  | В  | С | D |
|-----|----|----|---|---|
| 1   | 1  | 11 |   |   |
| 2   | 2  | 12 |   |   |
| 3   | 3  | 13 |   |   |
| 4   | 4  | 14 |   |   |
| 5   | 5  | 15 |   |   |
| 6   | 6  | 16 |   |   |
| - 7 | 7  | 17 |   |   |
| 8   | 8  | 18 |   |   |
| 9   | 9  | 19 |   |   |
| 10  | 10 | 20 |   |   |
| 11  |    |    |   |   |
| 12  |    |    |   |   |
| 13  |    |    |   |   |
| 14  |    |    |   |   |
| 15  |    |    |   |   |

2.Set format codes of B1:B10 to "0.000;[RED]-0.000".

| _       | L |                               |       | _  |                      |                   |           |                |
|---------|---|-------------------------------|-------|----|----------------------|-------------------|-----------|----------------|
| B1:B1   | 0 | ✓ <sup>3</sup> / <sub>2</sub> | x ∑ = | =  | セルのフォーマット            |                   |           |                |
|         | A |                               | В     |    | 教 フォント フォント効果 配語     | 置日本語文の体           | 裁 外枠 背景 し | これの保護          |
| 1       |   | 1                             | 11    |    | 分類(C)                | 書式(0)             |           | 言語(L)          |
| 2       |   | 2                             | 12    | HI | ユーザ定義 🔥              | Standard          |           | 標準 - 日本語       |
| 4       |   | 4                             | 13    | H  | 数字                   | -1234<br>-1234.12 |           |                |
| 5       |   | 5                             | 15    |    | 通貨 目                 | -1.234            |           |                |
| 6       |   | 6                             | 16    |    | 日付                   | -1,234.12         |           |                |
| 7       |   | 7                             | 17    |    | 指数表記                 | -1234.123         |           | 20.000         |
| 8       |   | 8                             | 18    |    | 分数                   |                   |           | 20000          |
| 9<br>10 | 1 | 9                             | 19    |    | オプション                |                   |           |                |
| 11      | I |                               | 20    |    | 小数点以下の桁数( <u>D</u> ) | 3 👁               | ✓ 負数は赤く(ト | Û 🔰            |
| 12      |   |                               |       |    | 先頭のゼロ( <u>Z</u> )    | 1 📚               | 千の区切り(    | 3)             |
| 13      |   |                               |       |    | ま式コード(F)             |                   |           |                |
| 14      |   |                               |       |    |                      |                   |           |                |
| 15      |   |                               |       |    | ってまた                 |                   |           |                |
| 16      |   |                               |       |    | 1 97E#\$             |                   |           |                |
| 10      |   |                               |       | -1 |                      |                   |           |                |
| 19      |   |                               |       |    |                      | OK                | ++>セル     | ヘルプ(H) 元に戻す(R) |

3.Select cells B1:B10, click "ChartWizard" and "Finish" it without change. (Any of these charts will do.)

|    | A   | В      | C        | D | E        | F                 | G               | Н       | I    | J     |
|----|-----|--------|----------|---|----------|-------------------|-----------------|---------|------|-------|
| 1  | 1   | 11.000 |          |   |          |                   |                 |         |      |       |
| 2  | 2   | 12.000 |          |   |          |                   |                 |         |      |       |
| 3  | 3   | 13.000 | グラフウィザード |   |          |                   |                 |         |      |       |
| 4  | 4   | 14.000 |          |   |          |                   |                 |         |      |       |
| 5  | - 5 | 15.000 | ステップ     |   | グラフの種類   | を選択               |                 |         |      |       |
| 6  | 6   | 16.000 |          |   | 品紙構      |                   |                 |         |      |       |
| 7  | 7   | 17.000 | 1.グラフの種類 |   | ■ 描誌     |                   |                 |         |      |       |
| 8  | 8   | 18.000 | 2.データ範囲  |   |          |                   |                 |         |      |       |
| 9  | 9   | 19.000 | 3.データ系列  |   |          |                   |                 | ▋└────」 |      |       |
| 10 | 10  | 20.000 | 4 バラフ要素  |   | ▲ 表面     |                   |                 | 標       | 凖    |       |
| 11 |     |        |          |   | 23 禄     |                   | שליים SD 🗆 🔲    | 3) 写実   |      |       |
| 12 |     |        |          |   | 1 散布図    |                   |                 |         |      |       |
| 13 |     |        |          |   | 📑 バブル    |                   | 9117            |         |      |       |
| 14 |     |        |          |   | 🛛 🔯 レーダー |                   | ボックス            |         |      |       |
| 15 |     |        |          |   | 🕌 株価     |                   |                 |         |      |       |
| 16 |     |        |          |   | 🛛 🚮 縦棒と打 | 斤れ線 🔤             | ✔ 角錐            |         |      |       |
| 17 |     |        |          |   |          |                   |                 |         |      |       |
| 18 |     |        | ヘルプ(円)   |   |          | << 戻る( <u>K</u> ) | )次へ( <u>N</u> ) | >> 完    | 7(E) | キャンセル |
| 19 |     |        |          |   |          |                   |                 |         |      |       |

4.Set format codes of A1:A10 to "0.000"

| A1:A1 | 10 💌 | <b>∱</b> x [  | セルのフォーマット       |           |                     |              |
|-------|------|---------------|-----------------|-----------|---------------------|--------------|
| 1     | A 1  | <u>В</u><br>1 | 教 フォント フォント効果 配 | 置日本語文の体表  | 浅 外枠 背景 セ           | ルの保護         |
| 2     | 2    | 1:            | 分類( <u>C</u> )  | (0) 万害    |                     | 言語(1)        |
| 3     | 3    | 1:            | ユーザ定義           | -1234.123 |                     | 標準 - 日本語 🛛 🖌 |
| 4     | 4    | 1.            | 以子 パーセント        |           |                     |              |
| 5     | 5    | - 1:          | 通貨              |           |                     |              |
| 6     | 6    | 11            | 日付              |           |                     |              |
| 7     | 7    | 1             | 時刻]<br>地對本事曰    |           |                     |              |
| 8     | 8    | 11            | 分数              |           |                     | 1.000        |
| 9     | 9    | 1!            | +***            |           |                     |              |
| 10    | 10   | - 21          | オフラヨラ           | 0         | □ <b>台</b> 米村+土// 村 |              |
| 11    |      |               | TELEU FONIERUD  | U         | 具致は赤いい              | ,            |
| 12    |      |               | 先頭のゼロ(Z)        | 0         | 千の区切り(B)            | )            |
| 13    |      |               | ⇒式コード(F)        |           |                     |              |
| 14    |      |               |                 |           |                     |              |
| 15    |      |               |                 |           |                     |              |
| 16    |      |               | ユーザ定義           |           |                     |              |
| 17    |      |               |                 |           |                     |              |
| 18    |      |               |                 | OK        | التابية مستلح ا     |              |
| 19    |      |               |                 |           |                     |              |

5.Save and close the Calc.

6.Open the file again.

7.Format codes of A1:A10 are return to "Standard" from "0.000".